# **OO Tulee** Subscription Manager Tool Overview

### Step 1:

The **Tools** section on the home page lists all the available Tools. Click on **Subscription Manager** to get started.

If the **Subscription Manager** Tool isn't listed, check the **Tool Settings** screen on the **Tulee** Home Screen. On the **Tool Settings** screen, click the grayed-out eyeball to add the **Subscription Manager** to the home screen.

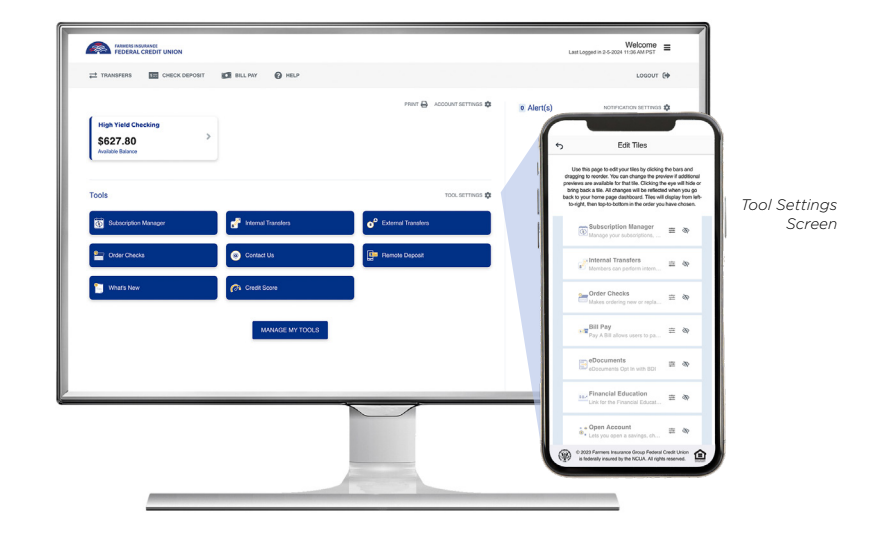

### Step 2:

### How To Link External Accounts

A. Make Subscription Manager your one-stop-shop for managing your Subscriptions,
Recurring payments, and Card on File transactions inside and outside the Credit Union.
To add external financial institutions, go to the Subscription Manager home screen and click the + icon at the top right hand side of the screen.

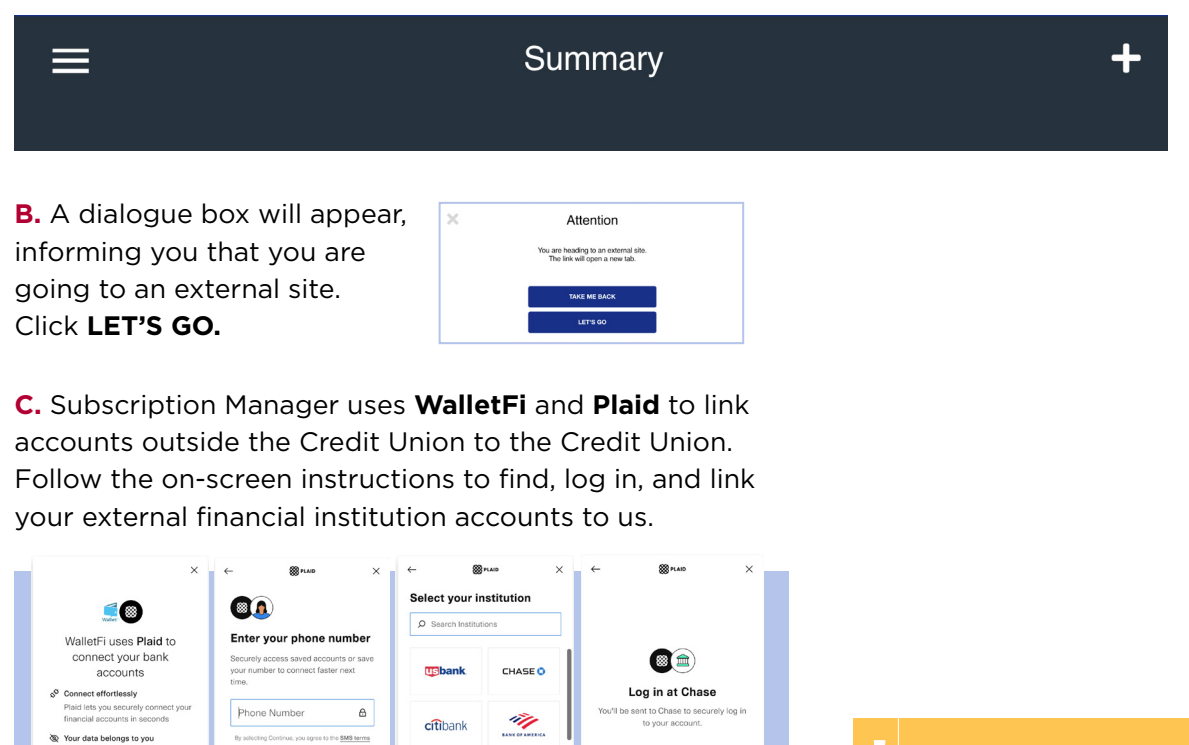

Credit One Bank

> CFCU Communit

Maybe late

000000

WELLS

Continue to login 🖄

Your FIGFCU accounts will be included automatically in Subscription Manager.

### Step 3: View

#### Subscriptions, Recurring, and Card on File Transactions.

The Summary screen shows all your **Subscriptions, Recurring payments,** and **Card on File** transactions. Accounts linked from outside the Credit Union will also appear here.

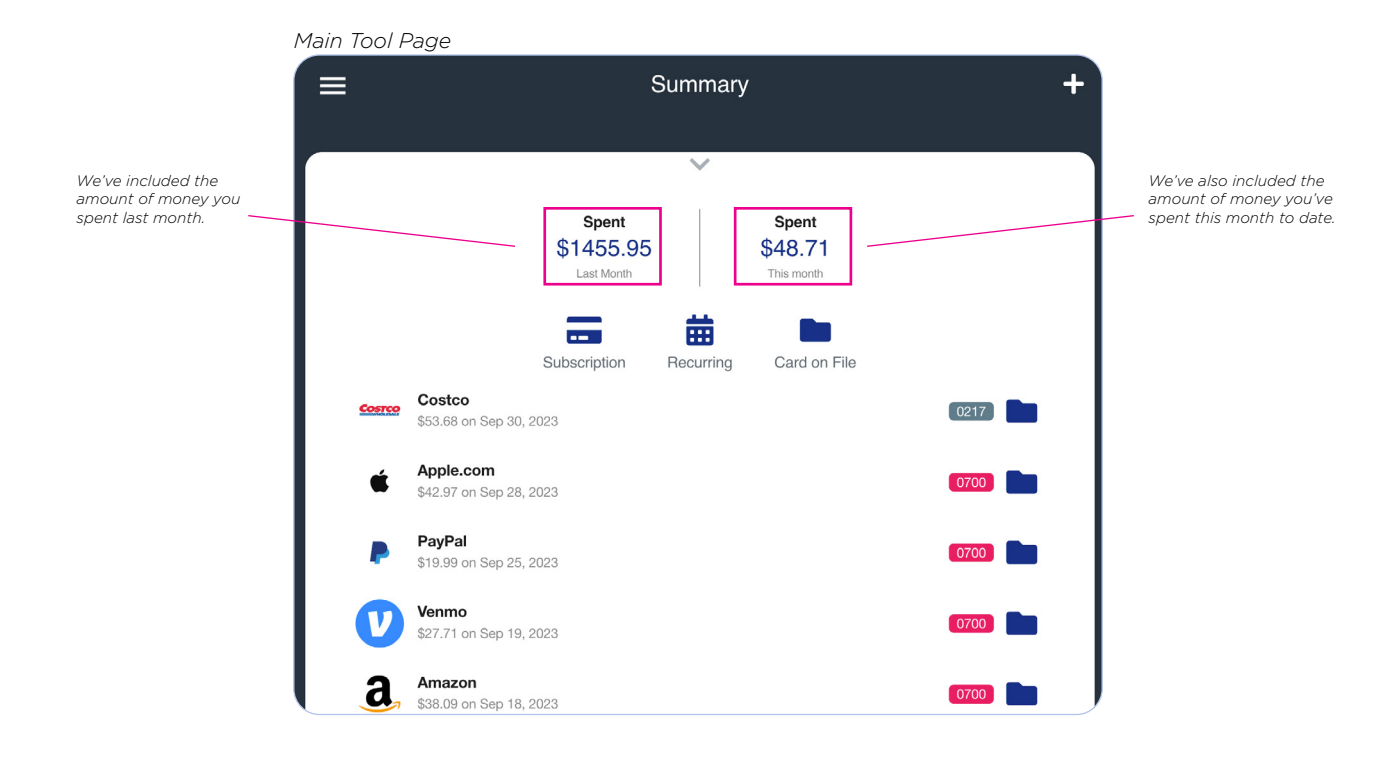

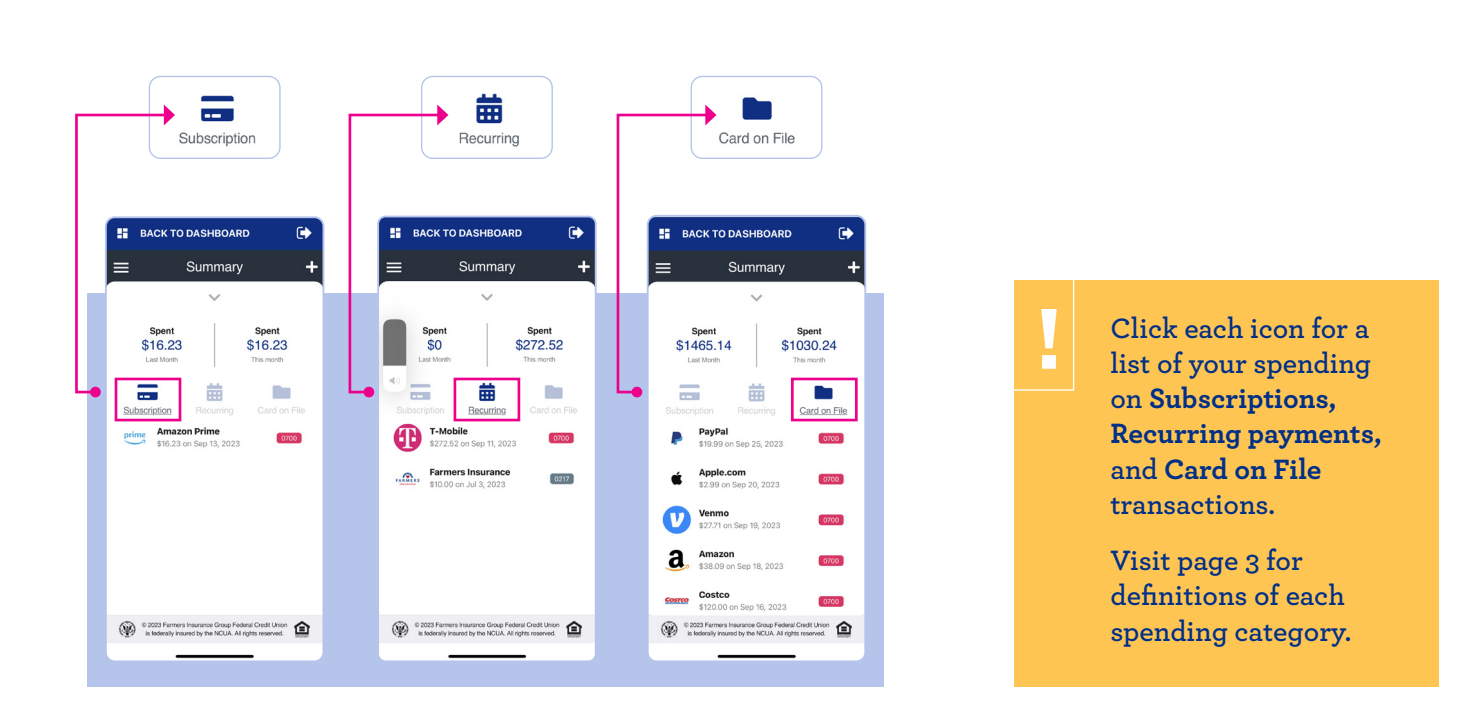

## **Subscription Manager Tool Overview**

pg. 3

### **How To Manage Payments**

streaming services like Netflix or Hulu,

subscription boxes, or software

Recurring

Card on File

subscriptions.

::::

Start by selecting a company from the list within the **Subscription, Recurring payments,** or **Card on File** transaction categories. You will be taken to the **History** screen for that company, such as *Amazon Prime*.

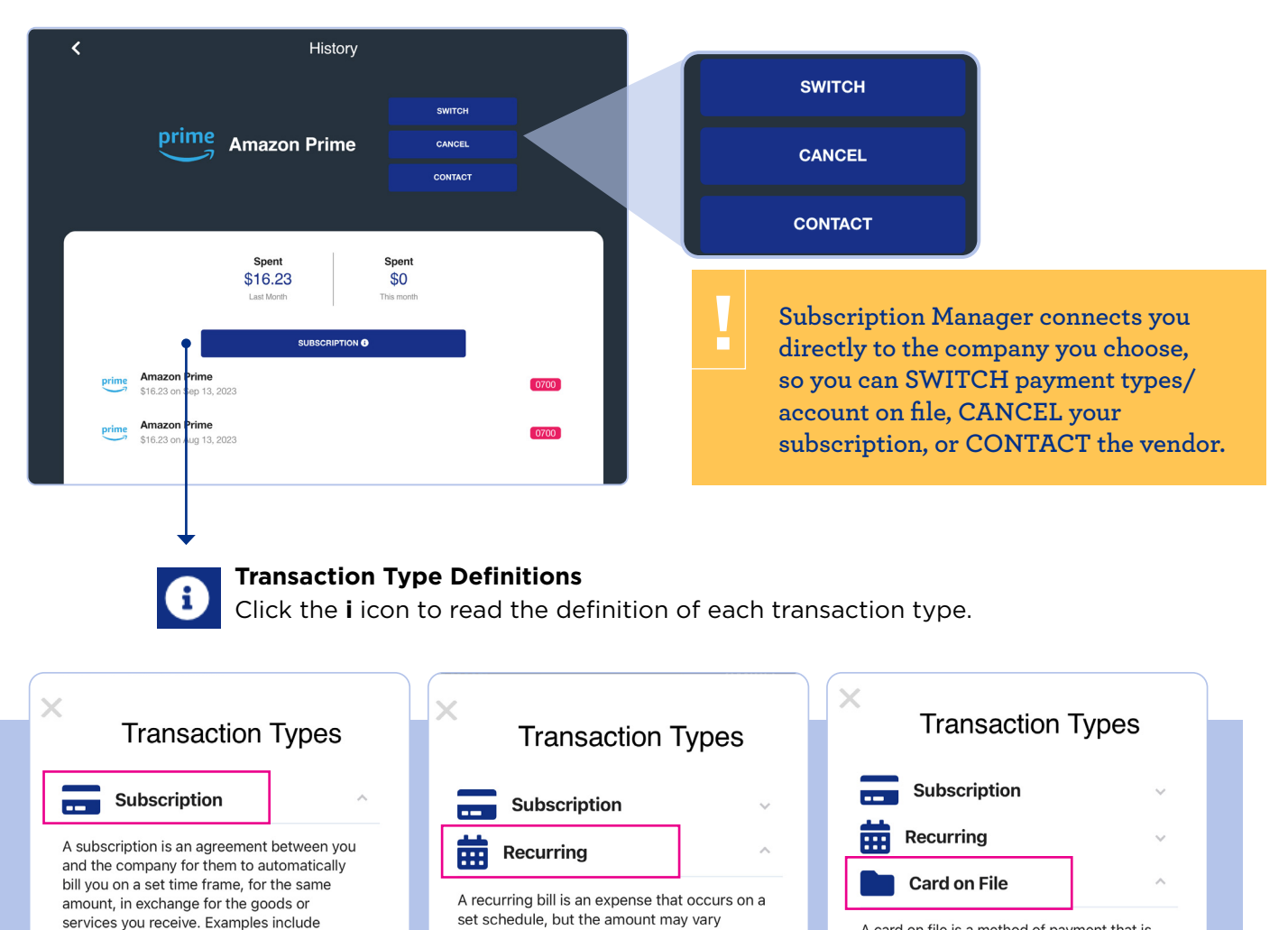

depending on your usage of the service or

other reasons, and the payment dates may

vary slightly if you pay manually instead of

through auto-billing. Examples include

insurance, utilities, or other bills.

Card on File

A card on file is a method of payment that is saved with a company to make purchases easier in the future. Many e-commerce stores, apps, or other merchants may save your card information to make checking out quicker and easier for you. Examples include shopping websites like Amazon or Target, apps like Uber or Airbnb, or payment providers like Venmo or PavPal.

### Subscription Manager Tool Overview

### **Personalizing Account Icons**

### **Payment Options**

From the Summary home screen, click the down arrow to show all your linked accounts.

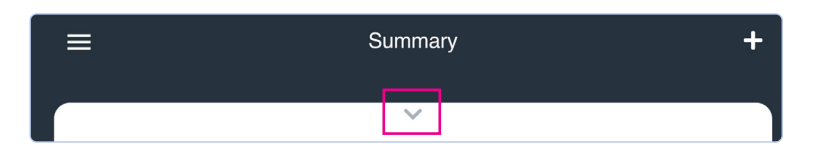

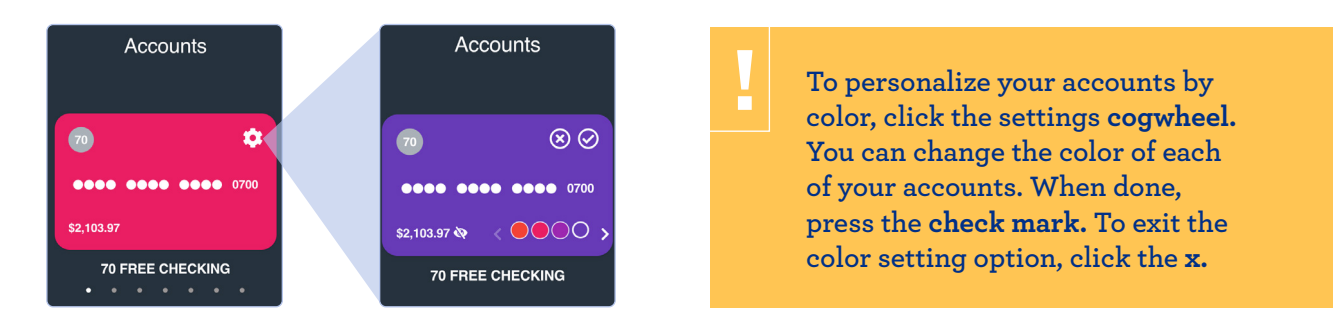

#### Hamburger Menu

From the Summary home screen, click the hamburger menu in the top left-hand corner to show the three menu options: **Linked Accounts** contains a list of your linked financial institutions/accounts. New subscriptions are in **Notifications. Help** links you to the external WalletFi Help Center.

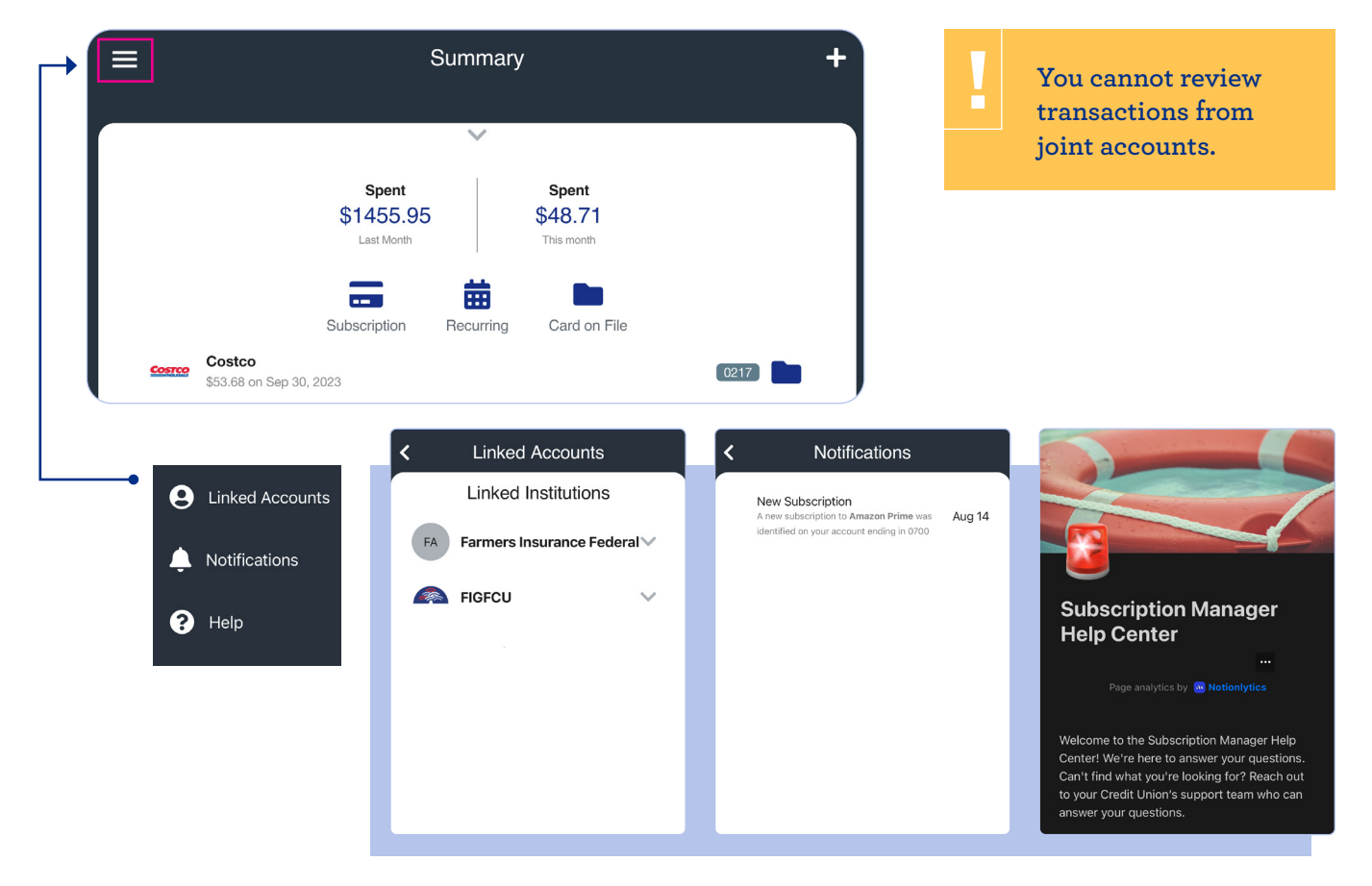